WebQKAN 構築**手順書** 

(mac OS)

# 日本医師会 ORCA 管理機構株式会社

2024年8月13日

# 目次

| 1.概要                                                  | 2  |
|-------------------------------------------------------|----|
| 2.Google Chrome によるクライアント環境の構築手順                      | 3  |
| 2-1.Google Chrome のダウンロード・インストール                      | 3  |
| 2-2.拡張 OS ネイティブモジュールのインストール                           | 4  |
| 2-3. Chrome 拡張機能のインストール                               | 6  |
| 2−4. GoogleChrome の追加設定                               | 7  |
| 2-4-1.プレビュー表示のため、Chrome 内で PDF を表示する設定が必要になります        | 7  |
| 2-4-2.PDF ダウンロード時、ブラウザのセキュリティによってブロックされないよう許可設定を追加します | 7  |
| 2-4-3.PDF プレビュー時、ブラウザのセキュリティによってブロックされないよう許可設定を追加します  | 8  |
| 2−5.証明書のインポート                                         | 9  |
| 2-5-1.既存の証明書が更新されている場合                                | 10 |
| 2-5-2.導入業者から配布された証明書をインポートする場合                        | 11 |
| 2-5-3. 証明書の有効期間が過ぎ、WebQKAN に接続できない場合                  | 11 |
| 2-6.WebQKAN へのアクセス                                    | 12 |

## 1.概要

WebQKAN では、現状、下記クライアントソフトを提供しています。

・Web ブラウザ: GoogleChrome ・Java: ORCAMO クライアント(monsiaj)

2023 年 8 月「給管帳クラウド」から「WebQKAN」にリニューアルリリースをおこないましたが、 このリリースに伴い、リニューアル前に利用していた ORCAMO クライアント(monsiaj)については廃止となる予定です。

# 提供終了時期 : 2026 年 3 月 31 日

ORCAMO クライアント(monsiaj)が廃止となることから、クライアントソフトを 「GoogleChrome」へ移行していただきますようお願いいたします。

本ドキュメントでは、「Google Chrome」への移行手順を記載しておりますので、 本資料の作業手順に従って、クライアント環境を構築してください。

※Web ブラウザ (GoogleChrome)への移行対象者は下記になるので、必ずご確認ください。 1.現在使用されているクライアントソフトを実行し、下記画面が表示される場合

2.「サーバ」の赤枠の URL が「https://sms.glqkn.orcamo.jp/rpc/」になっている場合

| ♥ ORCAMOクライアント mo | onsiaj                               | _ | Х |
|-------------------|--------------------------------------|---|---|
|                   | サーバ production_gkan_(TLS)            |   | ~ |
|                   | 基本設定 SSL設定 プリンタ設定 その他の設定 情報          |   |   |
|                   | サーバ: https://smsglqkn.orcamo.jp/rpc/ |   |   |
|                   | ユーザ: qknmaster                       |   |   |
|                   | ИХ <b>ワード</b> ●●●●●●●●               |   |   |
|                   | パスワードを保存: 🗹                          |   |   |
|                   | シングルサインオンを使用: 🗌                      |   |   |
| 日本医師会ORCA管理機構     |                                      |   |   |
|                   |                                      |   |   |
|                   |                                      |   |   |
|                   |                                      |   |   |
|                   |                                      |   |   |
|                   |                                      |   |   |
|                   | 接続 設定保存 キャンセル サーバ設定一覧 ログビューア         |   |   |

## 2.Google Chrome によるクライアント環境の構築手順

2-1.Google Chrome のダウンロード・インストール

下記 URL にアクセスし、[Chrome をダウンロード]をクリックしてダウンロードしてください。

URL : https://www.google.com/intl/ja\_jp/chrome/

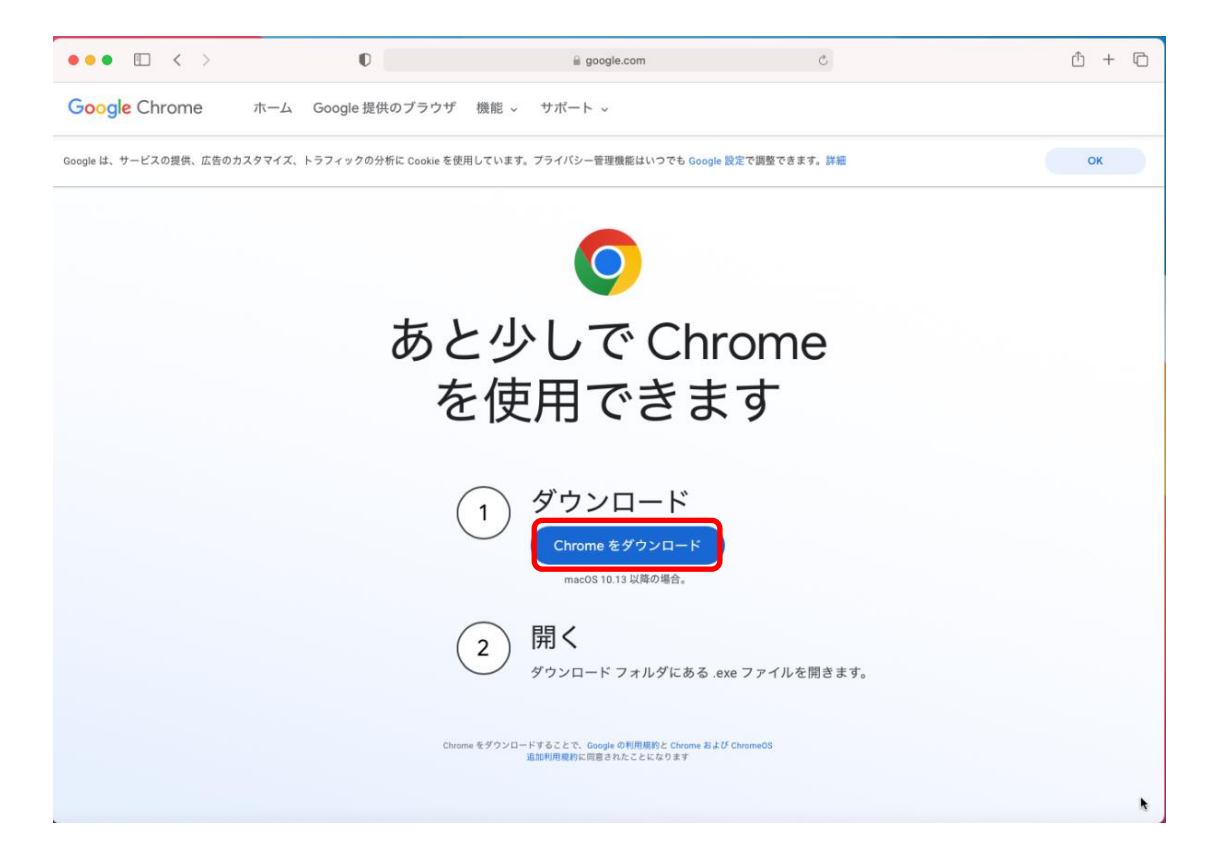

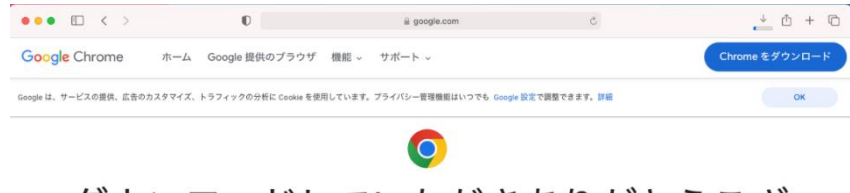

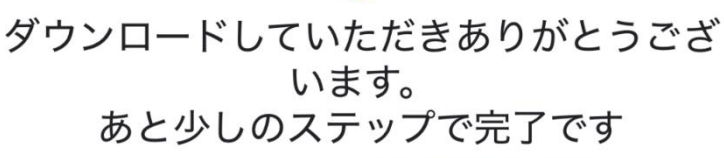

ダウンロードは自動的に始まります。始まらない場合は、<u>Chrome を手動でダウンロードしてください。</u>

<sub>ステップ1</sub> 開く

このウィンドウの右上隅にある Safari の ダウンロード リストから、 googlechrome.dmg ファイルを開きま +

インストーラが見つからない場合

インストール Chromeを[アプリケーション]フォルダ にドラッグ&ドロップします。このと さ、管理者パスワードの入力を求められ ることがあります。

ステップ 2

ステップ 3 **アクセス** Launchpad を開き、「Chrome」と入力 してアプリを起動します。 左記画面になり、保存場所の指定画面が出ま したら、デスクトップ等のわかりやすい場所を 指定して保存してください。

※保存場所の指定画面が表示されない場合 は、ダウンロードフォルダやデスクトップ等をご 確認いただき、[googlechrome.dmg]があるかご 確認ください。

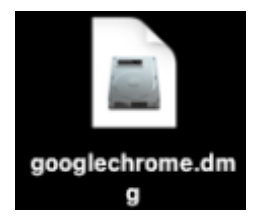

[googlechrome.dmg]をダブルクリック後、アナウ ンスに従ってインストールをおこなってくださ い。 2-2.拡張 OS ネイティブモジュールのインストール 下記 URL にアクセスし、[macOS 版]をクリックしてダウンロードしてください。

URL : https://www.orcamo.co.jp/products/extensions.html

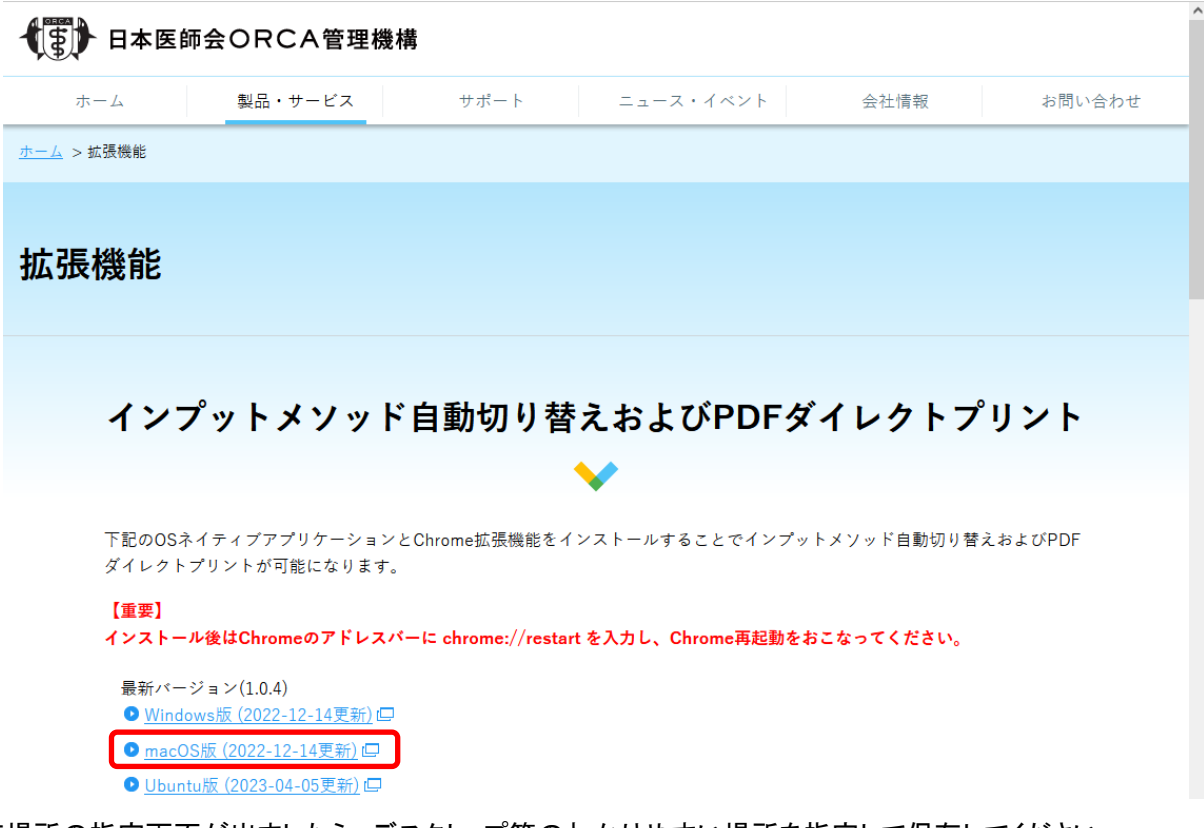

保存場所の指定画面が出ましたら、デスクトップ等のわかりやすい場所を指定して保存してください。 ※保存場所の指定画面が表示されない場合は、ダウンロードフォルダやデスクトップ等をご確認いただき、 [OrcamoCloudExtensionXXX.pkg] (XXX=バージョン情報) があることをご確認ください。

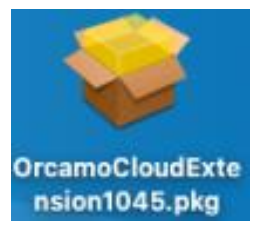

[OrcamoCloudExtensionXXX.pkg]を ダブルクリックしてください。

| 000                                                                                      | ③ ORCAMOクラウド拡張のインストール                 | E |
|------------------------------------------------------------------------------------------|---------------------------------------|---|
|                                                                                          | ようこそORCAMOクラウド拡張インストーラへ               |   |
| <ul> <li>はじめに</li> <li>インストール先</li> <li>インストールの補類</li> <li>インストール</li> <li>概要</li> </ul> | このソフトウェアをインストールするために必要な手順が表示されま<br>す。 |   |
|                                                                                          | 戻る 続け                                 | 3 |

インストーラが表示されましたら、[続ける]を クリックしてください。

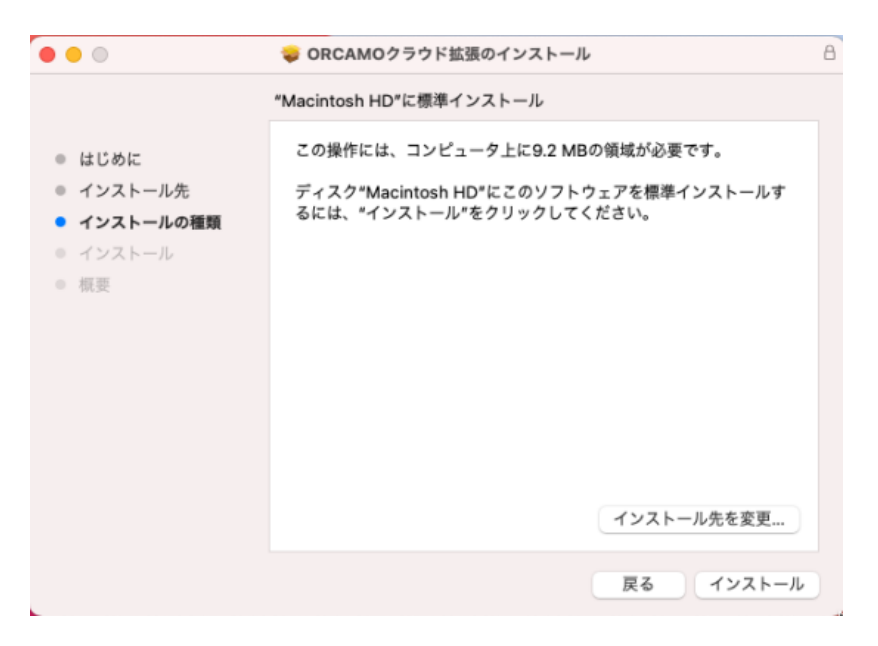

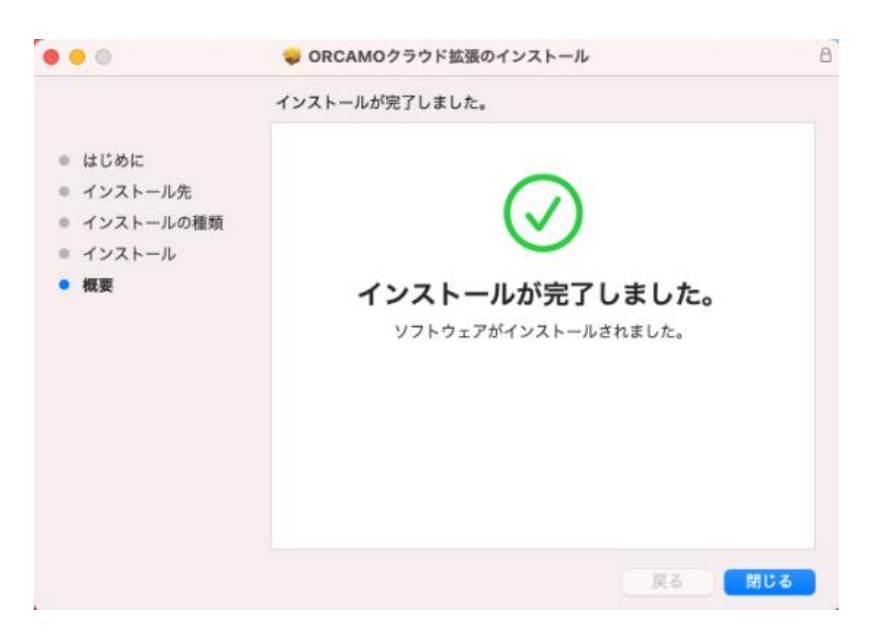

インストール画面が表示されましたら、 [インストール]をクリックしてください。

完了画面が表示されましたら、[閉じる]を クリックしてください。

## 2-3. Chrome 拡張機能のインストール

Google Chrome から下記 URL にアクセスし、[Chrome に追加]をクリックしてください。

URL :

## ORCAMO 拡張機能

| n chrome ウェブストア                                                                                                    | 🏚 ログイン                                         |
|----------------------------------------------------------------------------------------------------|------------------------------------------------|
| ホーム > 拡張機能 > ORCAMOクラウド拡張<br>ORCAMOクラウド拡張<br>★★★★★ ○ ①   ユーザー補助機能   ユーザー数: 10,000+ 人                                                                                                    | Chrome (二追加                                    |
| 概要 プライバシーへの取り組み レビュー                                                                                                    | 関連アイテム                                         |
| 1001       IF (K HIR)83         11       12/1         123       123         123       121         123       121         123       121         123       121         123       121         123       121         123       121         123       121         123       121         123       121         123       121         123       121         123       121         123       121         123       121         123       121         123       121         123       121         123       121         123       121         123       121         123       123         123       121         123       121         123       123         123       121         123       123         124       123         124       124         124       124         124       124         124       124         124 | アレクロ・レーマン・ローマン・ローマン・ローマン・ローマン・ローマン・ローマン・ローマン・ロ |
| <ul> <li>「ORCAMOクラウド拡張」が Chrome に追加</li> <li>されました</li> </ul>                                                                                                    | 左記画面が表示されましたら追加完了となります。                        |

[ツール] メニューの [拡張機能] をクリックして拡張機能を管理

できます。

### 2-4. GoogleChrome の追加設定

2-4-1.プレビュー表示のため、Chrome 内で PDF を表示する設定が必要になります

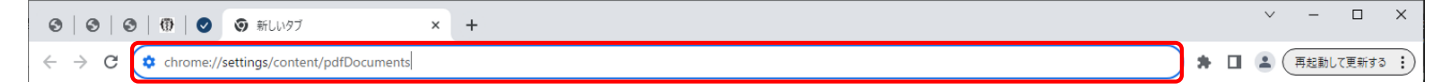

・アドレスバーに chrome://settings/content/pdfDocuments を入力して[enter]をクリックしてください。

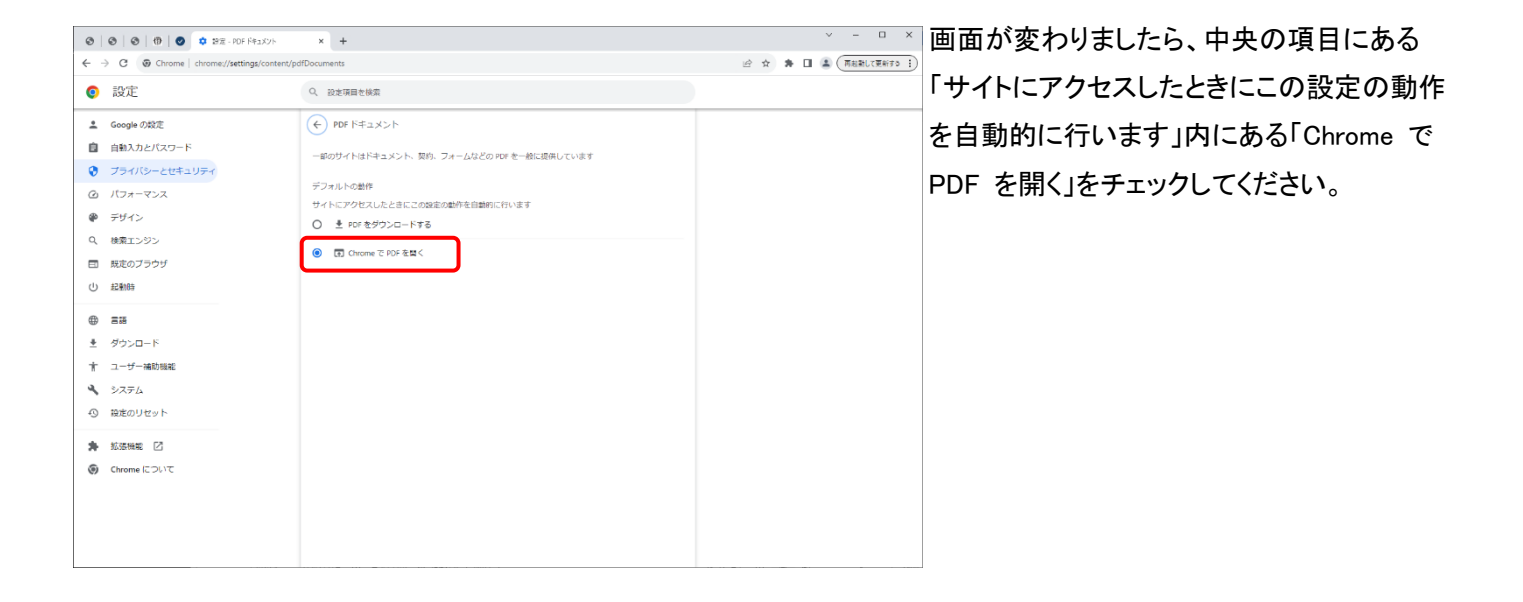

2-4-2.PDF ダウンロード時、ブラウザのセキュリティによってブロックされないよう許可設定を追加します

| 00                         | 3 0 0          | 新しいタブ                            | +  |            | ~ | _   |       | ×    |
|----------------------------|----------------|----------------------------------|----|------------|---|-----|-------|------|
| $\leftarrow \rightarrow 0$ | C 🔅 chrome://s | settings/content/automaticDownlo | ds | <b>*</b> 1 |   | 再起動 | して更新す | a :) |

・アドレスバーに chrome://settings/content/automaticDownloads を入力してください。

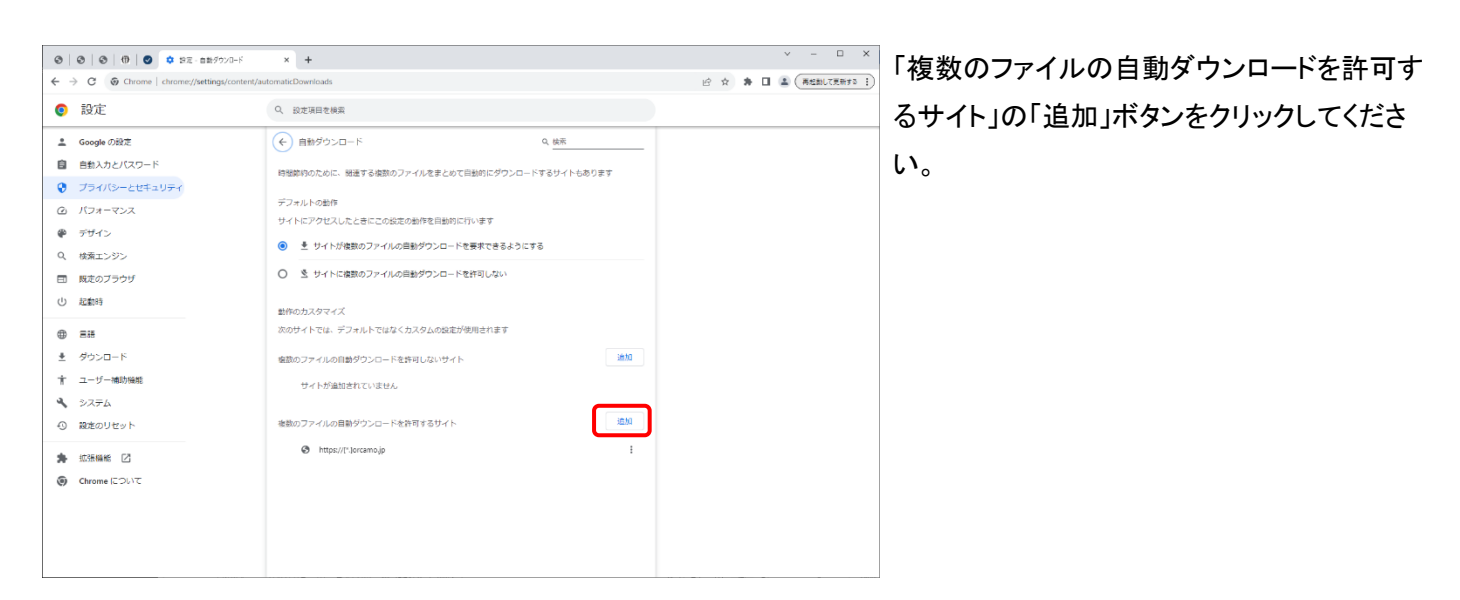

| サイトの追加<br>ウェブサイト      |          |
|-----------------------|----------|
| https://[*.]orcamo.jp |          |
|                       | キャンセル 追加 |

入力画面が表示されましたら、 https://[\*.]orcamo.jp を入力後 追加をクリックしてください。 2-4-3.PDF プレビュー時、ブラウザのセキュリティによってブロックされないよう許可設定を追加します

| <ul> <li>③</li> <li>③</li> <li>③</li> <li>③</li> <li>③</li> <li>第</li> <li>③</li> <li>新し</li> </ul> | лял × +       | ∨ - □ X            |   |
|----------------------------------------------------------------------------------------------------|---------------|--------------------|---|
| ← → C                                                                                               | ontent/popups | 🛊 🔲 🌋 (再起動して更新する 🗄 | ) |

# ・アドレスバーに chrome://settings/content/popups を入力してください。

-

| <ul> <li>③</li> <li>③</li> <li>③</li> <li>(1)</li> <li>(2)</li> <li>(2)</li> <li>(3)</li> <li>(3)</li> <li>(4)</li> <li>(4)</li> <l< th=""><th>* * +</th><th>· - u x</th><th></th></l<></ul> | * * +                                                                                                    | · - u x                |                        |
|----------------------------------------------------------------------------------------------------|----------------------------------------------------------------------------------------------------|------------------------|------------------------|
| ← → C (② Chrome   chrome://settings/content/p                                                                                                    | popups                                                                                                    | 🕑 🏚 🌲 🔲 🛓 (新設新して現新する 🔅 |                        |
| 設定                                                                                                    | Q、 設定項目を検索                                                                                                    |                        | 「ポッフアップの送信やリダイレクトの使用を計 |
| 💄 Google の設定                                                                                                    | ← ポップアップとりダイレクト     Q 検索                                                                                                    |                        | 可するサイト」の「追加」ボタンをクリック」  |
| 自 自動入力とバスワード                                                                                                    | ポップアップを送信して広告を表示したり、リダイレクトを使ってユーザーがアクセスするつもりのないウェ<br>プサイトを表示したりするサイトをあります                                                                                  |                        |                        |
| <ul> <li>0 パフォーマンス</li> </ul>                                                                                                    | デフォルトの動作                                                                                                    |                        |                        |
| ● デザイン                                                                                                    | サイトにアクセスしたときにこの設定の動作を自動的に行います                                                                                                    |                        |                        |
| Q. 検索エンジン                                                                                                    | ○ び サイトがポップアップを送信したりリダイレクトを使用したりできるようにする                                                                                                    |                        |                        |
| 面 既定のブラウザ                                                                                                    | 図 ゼイトにポップアップの送傷やリダイレクトの使用を許可しない                                                                                                    |                        |                        |
| <ul> <li>○ お田田町</li> <li>● 新路</li> <li>シウンロード</li> <li>オ ユーザー地形晶体</li> <li>システム</li> <li>○ お友のリセット</li> <li>★ 松田岡城 区</li> <li>④ Chrome について</li> </ul>                                                                                                    | 動作のカスタマイズ  次のサイトでは、デフォルトではなくカスタムの設定が使用されます  水ップアップの送信やリダイレクトの使用を許可しないサイト  サイトが出放されていません  ホップアップの送信やリダイレクトの使用を許可するサイト  ・  ・ ・ ・ ・ ・ ・ ・ ・ ・ ・ ・ ・ ・ ・ ・ ・ ・ |                        |                        |

| サイトの追加                |          |
|-----------------------|----------|
| ウェブサイト                |          |
| https://[*.]orcamo.jp |          |
|                       |          |
|                       | キャンセル 追加 |
|                       |          |

入力画面が表示されましたら、 https://[\*.]orcamo.jp を入力後 追加をクリックしてください。 2-5.証明書のインポート

証明書のインポート(クライアント証明のインストール)

※ 個人情報漏洩を防ぐため、電子証明書の管理・取り扱いには十分にご注意ください。

現在ご利用いただいている WebQKAN の証明書の状態で、おこなう作業方法が異なりますので、 下記の 1~3 をご確認いただき、該当する項目の作業をおこなってください。

#### 1.既存の証明書が更新されている場合

→P10の「2-5-1. 既存の証明書が更新されている場合」をご確認ください、

### 更新されている証明書の確認方法:

#### 2.導入業者から配布された証明書をインポートする場合

→P13 の「2-5-2. 導入業者から配布された証明書をインポートする場合」をご確認ください。

3.証明書の有効期間が過ぎ、WebQKANに接続できない場合

→P15 の「2-5-3. 証明書の有効期間が過ぎ、WebQKAN に接続できない場合」をご確認ください。

## 2-5-1.既存の証明書が更新されている場合

ORCAMO クライアント(monsiaj)を起動後、「SSL 設定」タブを選択し、「クライアント証明書」の最後部を確認してください。 最後部に「xxxxxxxxxxxx.p12」と記載されている部分をメモしてください。

次に[HD]→[アプリケーション]→[orcamo-client]内にある[xxxxxx\_JP\_uxxxxxxz\_clientxxx.p12]フォルダを開いていただき、 上記で確認した「xxxxxxxxxxxx.p12」をダブルリックしてください。

|               | "019647<br>ワードを入力 | JP_u0000048<br>してください: | 52_client2521. | p12"のパス |
|---------------|-------------------|------------------------|----------------|---------|
| <u>, 77</u> , | パスワード:            |                        |                |         |
|               |                   | パスワードを                 | を表示            |         |
|               |                   |                        | キャンセル          | ОК      |

パスワード入力画面が表示されます。

証明書がインポートされましたら、12ページをご確認いただき、WebQKANの接続をおこなってください。

## 2-5-2.導入業者から配布された証明書をインポートする場合

導入業者から配布された証明書と pass ファイルを「HD」→「アプリケーション」にある「orcamo-client」フォルダ内に 配置してください。

配置後、フォルダ内を確認すると、「xxxxxx\_JP\_uxxxxxxx\_clientxxx.p12」(x = 数字)というファイルがあるので、 ダブルクリックしてください。

| "019647JP_u00000452_client2521.p12"のパス<br>ワードを入力してください: |   |
|---------------------------------------------------------|---|
| <br>パスワード:                                              | ] |
| パスワードを表示                                                |   |
| キャンセル OK                                                |   |
|                                                         |   |

パスワード入力画面が表示されます。

「HD」→「アプリケーション」→「orcamo-client」 フォルダ内に配置した.pass ファイルを「テキス トエディタ」で開いてください。

※ファイル名は証明書と同じで下記になります。 ファイル名: 「xxxxxx\_JP\_uxxxxxx\_clientxxx.pass」

[テキストエディット]で開いていただくとパスワ ードが記載されているので、パスワードをコピ ーしてペーストしてください。

証明書がインポートされましたら、12ページをご確認いただき、WebQKANの接続をおこなってください。

2-5-3. 証明書の有効期間が過ぎ、WebQKAN に接続できない場合 証明書の有効期間が過ぎてしまい、接続できない場合につきましては、 WebQKAN を導入された業者様にご確認ください。

### 2-6.WebQKAN へのアクセス

## Google Chrome で下記 URL にアクセスしてください。

# URL : https://webgkan.cloud.orcamo.jp/

|                                                                                                    |                                         |               |                                          |                      |                        |                    | Gmail 直                                  | 像                               |
|----------------------------------------------------------------------------------------------------|-----------------------------------------|---------------|------------------------------------------|----------------------|------------------------|--------------------|------------------------------------------|---------------------------------|
|                                                                                                    |                                         | G             | <b>)</b> 00                              | gle                  |                        |                    |                                          |                                 |
|                                                                                                    | Q Google                                | ・で検索または URI   | Lを入力                                     |                      | V 💿                    |                    |                                          |                                 |
|                                                                                                    | G                                       | â             |                                          |                      | +                      |                    |                                          |                                 |
|                                                                                                    | ロクイン                                    | ORCAMOク       | サインイン                                    | ワエフストア               | ショートカッ                 |                    |                                          |                                 |
|                                                                                                    |                                         |               |                                          |                      |                        |                    |                                          |                                 |
|                                                                                                    |                                         |               |                                          |                      |                        |                    |                                          |                                 |
|                                                                                                    |                                         |               |                                          |                      |                        |                    | ✔ Chrome を力ス                             | ঀ৾৾ৼ৾৾৽৴৾৾৾৾                    |
| WebQKAN × ① Webクライアント<br>→ C i stg-webqkan.cloud.orcamojp                                            | x   +                                   | • الث         | ✓ - 2 ★ 3 □                              | □ ×<br>▲ (更新 :)      |                        |                    | Chromeを力ス                                | <i>७</i> २२२ -                  |
| webQKAN × ∰ Web751721-<br>→ C = stg-webqkan.cloud.orcamo.jp<br>WebQKAN                               | x   +                                   | <b>0</b> 7 (É | ✓ -<br>2 ★ ★ □ (                         | □ X<br>▲ (王和 :)<br>☆ | 証明書の選<br>証明書を選<br>い    | ア画面が表示<br>R後、[OK]を | Chromeをカス<br>たされまし<br>クリックし、             | <sup>タマイズ</sup><br>たら、該<br>てくださ |
| WebQKAN X ⊕ Web251772F<br>→ C a stg-webqkan.cloud.orcamo.jp<br>WebQKAN                               | x   +                                   | <b>0•</b> ⊮   | <ul> <li>✓ -</li> <li>★ ★ ■ 0</li> </ul> | □ ×<br>▲ (王府 :)<br>☆ | 証明書の選打<br>証明書を選択<br>い。 | R画面が表示<br>R後、[OK]を | Chromeをカス<br>たされまし<br>クリックし <sup>*</sup> | タマイズ<br>たら、彭<br>てくださ            |
| webQKAN X ♥ Web/35/77/h<br>→ C = stg-webqkan.cloud.orcamo.jp<br>WebQKAN                              | x   +                                   | <b>0</b> •• ⊭ | ✓ - 2 ★ ■ □ (                            | □ ×<br>▲ (〒前:)<br>★  | 証明書の選打<br>証明書を選打<br>い。 | R画面が表示<br>R後、[OK]を | Chromeをカス<br>示されまし<br>クリックし う            | タマイズ<br>たら、該<br>てくださ            |
| WebQKAN X ♥ Web75177/h<br>→ C ■ stg-webqkan.cloud.orcamojp<br>WebQKAN<br>UsepQKAN                    | ×   +<br>F_<br>ster<br>2- Γ             | <b>≎•</b> ⊭   | ✓ –                                      |                      | 証明書の選打<br>証明書を選打<br>い。 | R画面が表示<br>R後、[OK]を | Chromeをカス<br>示されまし<br>クリックし              | タマイズ<br>たら、記<br>てくださ            |
| WebQKAN × ♥ Web75172/F<br>→ C • stg-webgkan.cloud.orcamo.jp<br>WebQKAN                               | ×   +<br>F-<br>ister<br>- ド<br>- ・<br>- | •• E          | × -                                      |                      | 証明書の選打<br>証明書を選択<br>い。 | 沢画面が表示<br>R後、[OK]を | Chromeをカス<br>示されまし<br>クリックし              | タマイズ<br>たら、該<br>てくださ            |
| WebQKAN × ①, Web/3472/ト<br>→ C @ stg-webqkan.cloud.orcamo.jp<br>WebQKAN<br>2 - 1<br>gkm<br>/C2<br>   | x   +<br>==<br>ster<br>K<br>-<br>-      | •• (2         | ✓ – 2 ★ ♣ □ ()                           |                      | 証明書の選打<br>証明書を選打<br>い。 | R画面が表示<br>R後、[OK]を | Chromeをカス<br>示されまし<br>クリックし、             | <sup>タマイズ</sup><br>たら、記<br>てくださ |
| WebQKAN × €, Web751721<br>→ C = stg-webqkan.cloud.orcamo.jp<br>: WebQKAN<br>= -1<br>qkm<br>/1721<br> | ×   +<br>f<br>ster<br>- ド<br>- ロガイン     |               | ✓ - 2 ★ 本 □ (                            |                      | 証明書の選<br>証明書を選<br>い。   | R画面が表え<br>R後、[OK]を | Chromeをカス<br>示されまし<br>クリックし、             | <u>タマイズ</u><br>たら、証<br>てくださ     |

WebQKAN 接続画面になるのでユーザー名とパスワードを入力していただくことで操作可能となります。

初期値:

ユーザー : qknmaster パスワード : qknmaster 補足

API を利用する場合

WWebQKAN にて API を利用される場合、既存の給管帳とは異なる点がありますので、 下記を参考にご利用いただければ幸いです。

・APIURL の先頭に「/api/」を追記してリクエストしてください
 ・ca 証明書の指定については、パブリックな証明書を指定していただく必要があるため、
 下記 URL よりダウンロードし、ご利用ください。

https://ftp.orca.med.or.jp/pub/data/weborca/root.crt

・API キーについては、WebQKAN 管理サイトよりご確認ください。